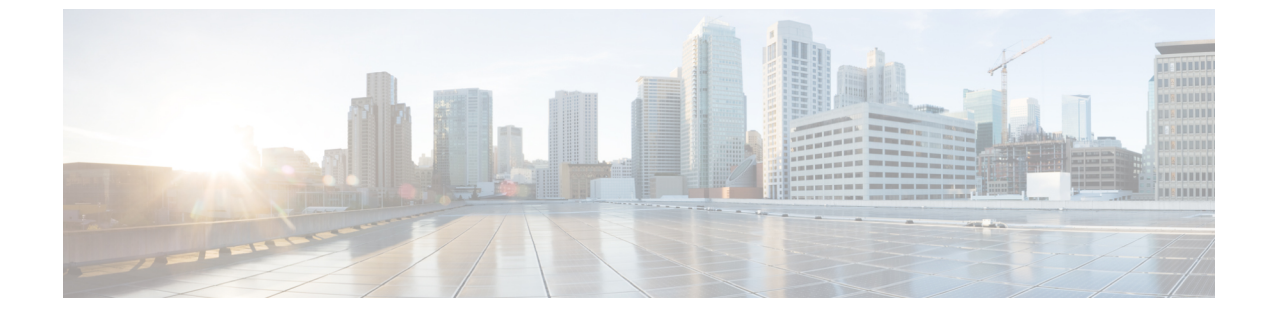

サーバ プール

- ・ サーバ プールの設定, on page 1
- UUID 接尾辞プールの設定, on page 4
- IP プールの設定, on page 6

# サーバ プールの設定

### サーバ プール

サーバプールは複数のサーバで構成されています。これらのサーバは通常、同じ特性を持ちま す。それらの特性は、シャーシ内の位置であったり、サーバタイプ、メモリ量、ローカルス トレージ、CPU のタイプ、ローカルドライブ構成などの属性だったりします。サーバを手動 でサーバプールに割り当てることも、サーバプールポリシーとサーバプールポリシー資格情 報を使用して割り当てを自動化することもできます。

システムが組織を通じて、マルチテナント機能を実装している場合、特定の組織で使用される サーバプールを1つ以上、指定できます。たとえば、CPUを2個搭載したサーバをすべて含 むプールをマーケティング組織に割り当て、メモリのサイズが64GBのサーバをすべて、財務 組織に割り当てることができます。

サーバプールには、システム内のどのシャーシにあるサーバでも入れることができます。1つ のサーバは複数のサーバプールに属することができます。

# サーバ プールの作成

#### Procedure

**ステップ1** [ナビゲーション]ペインで、[サーバ]をクリックします。

ステップ2 [サーバ]>[プール]を展開します。

ステップ3 プールを作成する組織のノードを展開します。

システムにマルチテナント機能が備えられていない場合は、[root] ノードを展開します。

- ステップ4 [Server Pools] ノードを右クリックし、[Create Server Pool] を選択します。
- **ステップ5** [Create Server Pool] ウィザードの [Set Name and Description] ページで、次のフィールドに値を入 力します。

| 名前                  | 説明                                                                                                    |
|---------------------|----------------------------------------------------------------------------------------------------|
| [名前(Name)] フィールド    | サーバプールの名前。                                                                                                    |
|                     | この名前には、1~32文字の英数字を使用できます。- (ハイ<br>フン)、_ (アンダースコア)、: (コロン)、および.(ピリ<br>オド)は使用できますが、それ以外の特殊文字とスペースは<br>使用できません。また、オブジェクトが保存された後に、こ<br>の名前を変更することはできません。 |
| [Description] フィールド | サーバ プールのユーザ定義による説明。                                                                                                    |
|                     | 256文字以下で入力します。次を除く任意の文字またはスペー<br>スを使用できます。、(アクセント記号)、\(円記号)、^(カ<br>ラット)、"(二重引用符)、=(等号)、>(大なり)、<(小<br>なり)、または'(一重引用符)は使用できません。                        |

**ステップ6** [Next] をクリックします。

- ステップ7 [Create Server Pool] ウィザードの [Add Servers] ページで、次の手順を実行します。
  - a) [Available Servers] テーブルで、1 つ以上のサーバを選択します。
  - b) [>>] ボタンをクリックして、サーバ プールにサーバを追加します。
  - c) 適切なサーバをすべてプールに追加したら、[Finish] をクリックします。

### サーバ プールの削除

#### Procedure

- ステップ1 [ナビゲーション]ペインで、[サーバ]をクリックします。
- ステップ2 [サーバ (Servers)]>[プール (Pools)]>[Organization\_Name]の順に展開します。
- ステップ3 [Server Pools] ノードを展開します。
- ステップ4 削除するプールを右クリックし、[Delete]を選択します。
- ステップ5 確認ダイアログボックスが表示されたら、[はい]をクリックします。

### サーバ プールへのサーバの追加

手順

- **ステップ1** [ナビゲーション]ペインで、[サーバ]をクリックします。
- ステップ2 [サーバ (Servers)]>[プール (Pools)]>[Organization\_Name]の順に展開します。
- ステップ3 1 つまたは複数のサーバを追加するプールを右クリックして、[Add Servers to Server Pool]を選択します。
- ステップ4 [Add Servers to Server Pool] ダイアログボックスで、次の手順を実行します。
  - a) [Servers] テーブル で、サーバ プールに追加するサーバを選択します。 Shift キーや Ctrl キーを使用すると、複数のエントリを選択できます。
  - b) [>>] ボタン をクリックして、それらのサーバを [Pooled Servers] テーブル に移動し、サー バ プールに追加します。
  - c) [OK] をクリックします。

### サーバ プールからのサーバの削除

手順

- **ステップ1** [ナビゲーション]ペインで、[サーバ]をクリックします。
- ステップ2 [サーバ (Servers)]>[プール (Pools)]>[Organization\_Name]の順に展開します。
- ステップ3 1 つまたは複数のサーバを削除するプールを右クリックし、[Add Servers to Server Pool]を選択 します。
- **ステップ4** [Add Servers to Server Pool] ダイアログボックスで、次の手順を実行します。
  - a) [Pooled Servers] テーブルで、サーバ プールから削除するサーバを選択します。
    - Shift キーやCtrl キーを使用すると、複数のエントリを選択できます。
  - b) [<<]ボタンをクリックして、選択したサーバを[Servers]テーブルに移動し、サーバプール から削除します。
  - c) [OK] をクリックします。

# **UUID** 接尾辞プールの設定

# **UUID** 接尾辞プール

UUID 接尾辞プールは、サーバへの割り当てに使用できる SMBIOS UUID の集まりです。UUID の接頭辞を構成する先頭の桁の数字は固定です。残りの桁で構成される UUID 接尾辞は変数です。UUID 接尾辞プールは、特定のプールを使用するサービスプロファイルに関連づけられた 各サーバについて、これらの変数が一意であることを保証して競合を回避します。

サービス プロファイルで UUID 接尾辞プールを使用する場合は、サービス プロファイルに関 連付けられたサーバの UUID を手動で設定する必要はありません。

## UUID 接尾辞プールの作成

#### 手順

- **ステップ1** [ナビゲーション]ペインで、[サーバ]をクリックします。
- ステップ2 [サーバ]>[プール]を展開します。
- **ステップ3** プールを作成する組織のノードを展開します。

システムにマルチテナント機能が備えられていない場合は、[root]ノードを展開します。

- ステップ4 [UUID Suffix Pools] を右クリックし、[Create UUID Suffix Pool] を選択します。
- **ステップ5** [UUID サフィックス プールの作成(Create UUID Suffix Pool)] ウィザードの [名前と説明の定義(Define Name and Description)] ページで、次のフィールドを入力します。

| 名前                  | 説明                                                                                                    |
|---------------------|----------------------------------------------------------------------------------------------------|
| [名前(Name)] フィールド    | UUID プールの名前。                                                                                                    |
|                     | この名前には、1~32文字の英数字を使用できます。- (ハイ<br>フン)、_ (アンダースコア)、: (コロン)、および.(ピリ<br>オド)は使用できますが、それ以外の特殊文字とスペースは<br>使用できません。また、オブジェクトが保存された後に、こ<br>の名前を変更することはできません。 |
| [Description] フィールド | プールのユーザ定義による説明。                                                                                                    |
|                     | 256文字以下で入力します。次を除く任意の文字またはスペー<br>スを使用できます。、(アクセント記号)、\(円記号)、^(カ<br>ラット)、"(二重引用符)、=(等号)、>(大なり)、<(小<br>なり)、または'(一重引用符)は使用できません。                        |

| 名前                 | 説明                                                                                                    |
|--------------------|----------------------------------------------------------------------------------------------------|
| [Prefix] フィールド     | 次のいずれかになります。                                                                                                    |
|                    | • [Derived]:システムによって接尾辞が作成されます。                                                                                                    |
|                    | <ul> <li>[other]:任意の接尾辞を指定します。このオプションを<br/>選択すると、任意の接尾辞をXXXXXXX-XXXXの<br/>形式で入力できるテキストフィールドが Cisco UCS<br/>Manager GUI に表示されます。</li> </ul> |
| [割り当て順序(Assignment | 次のいずれかになります。                                                                                                    |
| Order)]フィールド       | •[デフォルト(Default)]: Cisco UCS Manager はプールか<br>らランダム ID を選択します。                                                                             |
|                    | •[シーケンシャル(Sequential)]: Cisco UCS Manager は<br>プールから最も小さい使用可能な ID を選択します。                                                                  |

- **ステップ6** [Next] をクリックします。
- **ステップ7** [UUID サフィックス プールの作成(Create UUID Suffix Pool)] ウィザードの [UUID ブロック の追加(Add UUID Blocks)] ページで、[追加(Add)] をクリックします。
- **ステップ8** [UUID サフィックスのブロックの作成(Create a Block of UUID Suffixes)] ダイアログボックス で、次のフィールドに値を入力します。

| 名前           | 説明              |
|--------------|-----------------|
| [開始] フィールド   | ブロック内の最初の UUID。 |
| [Size] フィールド | ブロック内の UUID の数。 |

**ステップ9** [OK] をクリックします。

ステップ10 [Finish] をクリックして、ウィザードを終了します。

#### 次のタスク

UUID 接尾辞プールをサービスプロファイルとテンプレートのうち一方、または両方に含めます。

### **UUID** 接尾辞プールの削除

プールを削除した場合、Cisco UCS Managerは、に割り当てられたアドレスを再割り当てしま せん。削除されたプールのすべての割り当て済みアドレスは、次のいずれかが起きるまで、 vNIC または vHBA に割り当てられた状態のままになります。

・関連付けられたサービスプロファイルが削除される。

- •アドレスが割り当てられた vNIC または vHBA が削除される。
- •vNIC または vHBA が異なるプールに割り当てられる。

#### Procedure

- **ステップ1** [ナビゲーション]ペインで、[サーバ]をクリックします。
- ステップ2 [サーバ (Servers)]>[プール (Pools)]>[Organization\_Name]の順に展開します。
- ステップ3 [UUID Suffix Pools] ノードを展開します。
- ステップ4 削除するプールを右クリックし、[Delete]を選択します。
- ステップ5 確認ダイアログボックスが表示されたら、[はい]をクリックします。

# IP プールの設定

# IP プール

IP プールは、用途が初期設定されていない IP アドレスの集合です。IPv4 または IPv6 アドレスのプールを作成する Cisco UCS Manager以下を実行します。

- ・サービスプロファイルが関連付けられているサーバーのデフォルトの管理 IP プール ext-mgmt の置き換え。Cisco UCS Manager は、サーバーの Cisco Integrated Management Controller (CIMC) で終端する外部アクセスのために、IP プールに IP アドレスの各ブロッ クを予約しています。サービスプロファイルが関連付けられていない場合は、CIMC用の ext-mgmt IP プールを使用して IP アドレスを取得する必要があります。
- CIMC 用の管理インバンドまたはアウトオブバンド IP アドレスの置き換え。

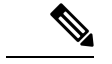

(注)

Cisco UCS Manager では iSCSI ブート IPv6 プールを作成できません。

IPv4 アドレスのプールを作成する Cisco UCS Manager 以下を実行します。

- デフォルトの iSCSI ブート IP プール iscsi-initiator-pool の置き換え。Cisco UCS Manager は、指定された IP プールの各 IP アドレス ブロックを予約します。
- ・管理 IP アドレスと iSCSI ブート IP アドレス両方の置き換え。

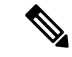

(注) サーバまたはサービスプロファイルのスタティック IP アドレスとして割り当てられている IP アドレスが、IP プールに含まれていてはなりません。

# IP プールの作成

手順

- **ステップ1** [ナビゲーション]ペインで、[LAN]をクリックします。
- ステップ2 [LAN] タブで、[LAN] > [Pools] > [Organization\_Name] を展開します。
- ステップ3 [IP Pools] を右クリックし、[Create IP Pool] を選択します。
- **ステップ4** [Create IP Pool] ウィザードの [Define Name and Description] ページで、次のフィールドに入力します。

| 名前                  | 説明                                                                                                    |
|---------------------|----------------------------------------------------------------------------------------------------|
| [名前 (Name)]フィールド    | IP アドレス プールの名前。                                                                                                    |
|                     | この名前には、1~32文字の英数字を使用できます。- (ハイ<br>フン)、_ (アンダースコア)、: (コロン)、および.(ピリ<br>オド)は使用できますが、それ以外の特殊文字とスペースは<br>使用できません。また、オブジェクトが保存された後に、こ<br>の名前を変更することはできません。 |
| [Description] フィールド | ユーザ定義による IP アドレス プールの説明。                                                                                                    |
|                     | 256文字以下で入力します。次を除く任意の文字またはスペー<br>スを使用できます。、(アクセント記号)、\(円記号)、^(カ<br>ラット)、"(二重引用符)、=(等号)、>(大なり)、<(小<br>なり)、または'(一重引用符)は使用できません。                        |
| [割り当て順序(Assignment  | 次のいずれかになります。                                                                                                    |
| Order) Jフィールド       | •[デフォルト(Default)]: Cisco UCS Manager はプールか<br>らランダム ID を選択します。                                                                                       |
|                     | •[シーケンシャル(Sequential)]: Cisco UCS Manager は<br>プールから最も小さい使用可能な ID を選択します。                                                                            |

- **ステップ5** [Next] をクリックします。
- ステップ6 [Create IP Pool] ウィザードの [Add IPv4 Blocks] ページで、[Add] をクリックします。
- **ステップ7** [IPv4 アドレス ブロックの作成(Create a Block of IPv4 Addresses)] ダイアログボックスで、次のフィールドに値を入力します。

| 名前           | 説明                   |
|--------------|----------------------|
| [開始] フィールド   | ブロック内の最初の IPv4 アドレス。 |
| [Size] フィールド | プール内の IP アドレスの数。     |

| 名前                      | 説明                                     |
|-------------------------|----------------------------------------|
| [Subnet Mask] フィールド     | ブロック内のIPv4アドレスと関連付けられたサブネットマス<br>ク。    |
| [Default Gateway] フィールド | ブロック内のIPv4アドレスに関連付けられたデフォルトゲー<br>トウェイ。 |
| [Primary DNS] フィールド     | このIPv4アドレスのブロックがアクセスするプライマリDNS<br>サーバ。 |
| [Secondary DNS] フィールド   | このIPv4アドレスのブロックがアクセスするセカンダリDNS<br>サーバ。 |

ステップ8

- **ステップ9** [Next] をクリックします。
- ステップ10 [Create IP Pool] ウィザードの [Add IPv6 Blocks] ページで、[Add] をクリックします。
- ステップ11 [Create a Block of IPv6 Addresses] ダイアログボックスで、次のフィールドに入力します。

| 名前                      | 説明                                              |
|-------------------------|-------------------------------------------------|
| [開始] フィールド              | ブロック内の最初の IPv6 アドレス。                            |
| [Size] フィールド            | プール内の IP アドレスの数。                                |
| Prefix                  | ブロック内の IPv6 アドレスに関連付けられた<br>ネットワーク アドレス プレフィクス。 |
| [Default Gateway] フィールド | ブロック内の IPv6 アドレスに関連付けられた<br>デフォルト ゲートウェイ。       |
| [Primary DNS] フィールド     | この IPv6 アドレスのブロックがアクセスする<br>プライマリ DNS サーバ。      |
| [Secondary DNS] フィールド   | この IPv6 アドレスのブロックがアクセスする<br>セカンダリ DNS サーバ。      |

### **ステップ12** [OK] をクリックします。

ステップ13 [Finish] をクリックして、ウィザードを終了します。

### 次のタスク

IP プールをサービスプロファイルとテンプレートに含めます。

### IP プールへのブロックの追加

IP プールに IPv4 または IPv6 のアドレスのブロックを追加できます。

#### 手順

- ステップ1 [ナビゲーション]ペインで、[LAN]をクリックします。
- ステップ2 [LAN] タブで、[LAN] > [プール (Pools)] > [Organization\_Name] の順に展開します。
- ステップ3 [IP プール (IP Pools)]ノードを展開します。
- ステップ4 目的の IP プールを右クリックし、次のうちの1つを選択します。
  - [Create Block of IPv4 Addresses]
  - [Create Block of IPv6 Addresses]
- ステップ5 適切なダイアログボックスのフィールドに入力します。
  - a) [Create a Block of IPv4 Addresses] ダイアログボックスで、次のフィールドに入力します。

| 名前                     | 説明                            |
|------------------------|-------------------------------|
| [名前(Name)] カラム         | ブロックに割り当てる IPv4 アドレスの範囲。      |
| [開始 (From)]カラム         | ブロック内の最初の IPv4 アドレス。          |
| [終了 (To)]カラム           | ブロック内の最後の IPv4 アドレス。          |
| [サブネット (Subnet)]カラ     | ブロック内の IPv4 アドレスと関連付けられたサブネット |
| ム                      | マスク。                          |
| [デフォルト ゲートウェイ          | ブロック内の IPv4 アドレスに関連付けられたデフォルト |
| (Default Gateway)] カラム | ゲートウェイ。                       |
| [プライマリ DSN(Primary     | この IPv4 アドレスのブロックがアクセスするプライマリ |
| DNS)] カラム              | DNS サーバ。                      |
| [セカンダリ DNS(Secondary   | この IPv4 アドレスのブロックがアクセスするセカンダリ |
| DNS)] カラム              | DNS サーバ。                      |

b) [Create a Block of IPv6 Addresses] ダイアログボックスで、次のフィールドに入力します。

| 名前           | 説明                                           |
|--------------|----------------------------------------------|
| [Name] カラム   | ブロックに割り当てられている IPv6 アドレスの範囲。                 |
| [From] カラム   | ブロック内の最初の IPv6 アドレス。                         |
| [To] カラム     | ブロック内の最後の IPv6 アドレス。                         |
| [Prefix] カラム | ブロック内のIPv6アドレスに関連付けられたネットワーク<br>アドレス プレフィクス。 |

| 名前                    | 説明                                        |
|-----------------------|-------------------------------------------|
| [Default Gateway] カラム | ブロック内の IPv6 アドレスに関連付けられたデフォルト<br>ゲートウェイ。  |
| [Primary DNS] カラム     | この IPv6 アドレスのブロックがアクセスするプライマリ<br>DNS サーバ。 |
| [Secondary DNS] カラム   | この IPv6 アドレスのブロックがアクセスするセカンダリ<br>DNS サーバ。 |

ステップ6 [OK] をクリックします。

## IP プールからのブロックの削除

手順

- ステップ1 [ナビゲーション]ペインで、[LAN]をクリックします。
- **ステップ2** [LAN] タブで、[LAN] > [Pools] > [Root] を展開します。
- ステップ3 [IP Pools] ノードを展開します。
- ステップ4 IP アドレスのブロックを削除するプールを展開します。
- ステップ5 削除する IP アドレスブロックを右クリックし、[削除(Delete)]を選択します。
- ステップ6 確認ダイアログボックスが表示されたら、[はい]をクリックします。

### IP プールの削除

プールを削除した場合、Cisco UCS Managerは、に割り当てられたアドレスを再割り当てしま せん。削除されたプールのすべての割り当て済みアドレスは、次のいずれかが起きるまで、 vNIC または vHBA に割り当てられた状態のままになります。

- ・関連付けられたサービスプロファイルが削除される。
- •アドレスが割り当てられた vNIC または vHBA が削除される。
- vNIC または vHBA が異なるプールに割り当てられる。

#### Procedure

ステップ1 [ナビゲーション]ペインで、[LAN]をクリックします。 ステップ2 [LAN] タブで、[LAN] > [プール(Pools)] > [Organization\_Name] の順に展開します。 ステップ3 [IP プール (IP Pools)]ノードを展開します。

ステップ4 削除する IP プールを右クリックし、[Delete] を選択します。

Note デフォルトプールである [ext-mgmt] および [iscsi-initiator-pool] は削除できません。

ステップ5 確認ダイアログボックスが表示されたら、[はい]をクリックします。

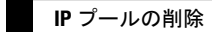

I

翻訳について

このドキュメントは、米国シスコ発行ドキュメントの参考和訳です。リンク情報につきましては 、日本語版掲載時点で、英語版にアップデートがあり、リンク先のページが移動/変更されている 場合がありますことをご了承ください。あくまでも参考和訳となりますので、正式な内容につい ては米国サイトのドキュメントを参照ください。